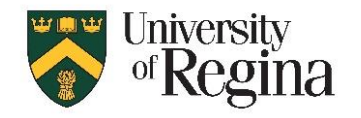

#### NOTE: ArcGIS Pro is only available for Windows.

# If you do not have a Windows computer, you can access ArcGIS Pro through AppsAnywhere in a U of R public computer lab: <u>https://www.uregina.ca/is/computer-labs.html</u>

- Be sure to save files to your "i:" drive location.

## Or you can access with a MacOS system by Remote Desktop Protocol (RDP) connection to public lab computer:

- Install the "Microsoft Remote Desktop" app for RDP from the Mac App Store at: https://apps.apple.com/ca/app/microsoft-remote-desktop/id1295203466?mt=12
- Then connect to VPN and RDD using the Windows instructions link below

### To access with a Windows system by Remote Desktop connection to public lab computer:

https://www.uregina.ca/is/study-off-campus.html#fact\_5\_2

## A. Login to ESRI ArcGIS online account

- 1. Go to <u>https://uregina.maps.arcgis.com</u>
- 2. Click the blue 'University of Regina' button (under the sign in area)
- 3. Log in with your usual uregina username and password (same as for UR Courses and Webmail)
- 4. If this is your first login, it will create your ArcGIS online account, and you will be connected to the online version of ArcGIS

## **B.** Download Installation File

- 1. Login as outlined above
- 2. Click on your Name/Profile icon at top right
- 3. Click My Settings Licenses (left side) Download ArcGIS Pro (lower right side)
- 4. Click **Download**
- 5. The installation .exe file will be downloaded, likely to your downloads folder

## C. Install ArcGIS Pro Software

- 1. Locate the installation .exe file that you downloaded (likely in your 'Downloads' folder)
- 2. Double-click the file "ArcGISPro\_..."
- 3. Default file storage location will be shown, Click Next
- 4. Files will extract, popup box with "Launch the setup program" checked, Click Close
- 5. Click Close
- 6. You will see a window with "ArcGIS Pro"
- 7. Click Next
- 8. You will see a window with "Welcome to the ArcGIS Pro Setup program"
- 9. Click Next
- 10. Review the Master Agreement Terms
- 11. Click the circle next to 'I accept the master agreement'
- 12. Click Next

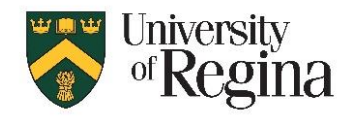

- 13. Choose an installation option. The default is "Anyone who uses this computer", but if you do not have administrative privileges, you need to choose 'Only for Me' instead.
- 14. Click Next
- 15. You will see a 'Select Features' window with "ArcGIS Pro" highlighted
- 16. Do not change anything on this page
- 17. Click Next
- 18. You will see a window "Ready to Install the Program"
- 19. Click Install
- 20. You may be prompted for Administrative, depending on your system
- 21. You will see a window "Installing ArcGIS Pro". This will take several minutes.
- 22. When the installer is finished, you will see a window with a box checked to 'Run ArcGIS Pro now' – UNCHECK this box
- 23. Click Finish

## D. Launch Software and Sign-in

- 1. If ArcGIS software is not already open:
  - a. Locate the new ArcGIS Pro icon on your Desktop
    - OR Click the windows icon start menu, and locate ArcGIS Pro
  - b. Double-Click the icon to launch ArcGIS Pro
- 2. When it opens, it will ask you to sign in
  - a. If not, click 'Sign-In' in the top right corner
- 3. On the Sign In page, click the dropdown "Your ArcGIS organization's URL"
- 4. Enter **uregina** in the box to complete the link uregina.maps.arcgis.com
- 5. Check the box to 'Remember this URL'
- 6. Click "Sign in using browser" at the bottom right corner
- 7. If you are already logged into the online version, it will open ArcGIS Pro and log you in
- 8. If not, it will prompt for login
  - a. Click the blue "University of Regina box" under the "ArcGIS Login" section
  - b. Log in with your usual uregina username and password

## E. Please Contact the IT Support Centre if you encounter any issues

Email: IT.Support@uregina.ca Phone: 306-585-4685